## 使用 validation 自定义注解

作者: ellenbboe

- 原文链接: https://ld246.com/article/1575889341007
- 来源网站:链滴
- 许可协议:署名-相同方式共享 4.0 国际 (CC BY-SA 4.0)

## 第一步 在pom中引入

```
<dependency>
<groupId>org.springframework.boot</groupId>
<artifactId>spring-boot-starter-validation</artifactId>
<version>2.1.6.RELEASE</version>
</dependency>
```

## 第二步 创建一个普通的类将至变成注解

```
@Target({ METHOD, FIELD, ANNOTATION_TYPE, CONSTRUCTOR, PARAMETER, TYPE_USE })
@Retention(RUNTIME)
@Documented
@Constraint(validatedBy = {IsMobileValidator.class})
public @interface IsMobile {
    String message() default "手机号码格式错误";
    Class <?>[] groups() default { };
    Class <? extends Payload>[] payload() default { };
}
```

步骤就是讲class替换成 @interface.然后将其他的复制出来就行,message() default 需要自己写

## 第三步 创建另一个类继承ConstraintValidator<>接口

```
public class IsMobileValidator implements ConstraintValidator < IsMobile,String > {
            public static final String REGEX MOBILE = ^{((17[0-9])(14[0-9])(13[0-9])(15[^4, \D])(18[0, \D]))(18[0, \D])(18[0, \D]))(18[0, \D]))(18[0
-9]))\\d{8}$";
             @Override
            public void initialize(IsMobile constraintAnnotation) {
            }
            @Override
            public boolean isValid(String value, ConstraintValidatorContext context) {
                        try {
                                     if(StringUtils.isEmpty(value))
                                     {
                                                 return false;
                                     }
                                     return Pattern.matches(REGEX MOBILE,value);
                        } catch (Exception e) {
                                     return false;
                        }
           }
}
在isValid下写判断逻辑
```

```
最后就可以使用@isMobile
```

```
@IsMobile
private String phone;
```